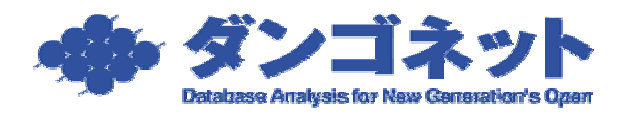

## 正しい画像登録フォルダの設定方法(画像登録時のエ

## ラー対策)

画像の登録を試みると、次のように「パスが見つかりません。」と表示され、登録ができないことがあります。

| 金 契約者履歴 修繕/ウレーム/点検                                                  | きメモ 画像 WEB用情報 不動産なび |
|---------------------------------------------------------------------|---------------------|
|                                                                     |                     |
| ┏写真2(連動:間取図)                                                        |                     |
|                                                                     |                     |
| バス                                                                  |                     |
| 写真挿入                                                                | Microsoft Access X  |
| 写真削除                                                                | パスが見つかりません。         |
| Yahoo!不動産:間取図<br>いい生活:間取図<br>アドバーク:イメージ1<br>HOME'S:間取<br>として運動されます。 |                     |
|                                                                     |                     |

これは、画像の保存先である「画像パス」が未設定か、または登録内容に不備があるため、 ソフトが画像ファイルを保存できないことが原因です。この現象は「画像パス」を正しく 設定することで解消します。「画像パス」はマスターデータ登録画面から設定します。

| 閉じる                                                                                          | マスターデー                                                                                                 | 夕登録画面                                                                                                    |                                                                                                    |
|----------------------------------------------------------------------------------------------|----------------------------------------------------------------------------------------------------|----------------------------------------------------------------------------------------------------|----------------------------------------------------------------------------------------------------|
| <ul> <li>申請書号</li> <li>申請書号</li> <li>申請率月日</li> <li>平</li> <li>所在地</li> <li>商号又は名</li> </ul> | 国主交通大臣先許(1)第5904619号 04/12/19 通費税区分戸課税 「詳課税 112-0011 陳京都文泉区千石1-1-9 6 雑式会社がノコ不動産                        | (加加)<br>(前側税率 5 単 9<br>(約日 末 ● 日<br>(加速前期7日 2 日 5月前<br>定借契約終了通知 6 日 5月前                                                                                                    | 2357456<br>2257456<br>7-9630-                                                                                                    |
| 885.71                                                                                       | [杜勒·威古                                                                                                 | 画像/C.<br>パス                                                                                                    | 95                                                                                                    |
| 本<br>単<br>構<br>所名<br>デ<br>住所<br>ビル名<br>TEL                                                   | 本面成功<br>株式会社グンゴ本動産<br>112-0011<br>東京都文定区千石1-1-8<br>千石ダンゴビル 15P-18F<br>30-4004-2518 FAX<br>10-4004-2525 | 取引主任者会解<br>在新会報<br>契約担当者会報                                                                                                    | And A Development                                                                                                    |
| (1943-014<br>(1943-014<br>(2044)<br>(2044)<br>(1943-35<br>(1943-35)                          |                                                                                                    | 1973年1月1日 - 1985年1月1日 - 2015年1月1日 - 2015年1日 - 2015年11日 - 2015年1日 - 2015年11日 - 2015年11日 - 2015年11日 - 2015年11日 - 2015年11日 - 2015年11日 - 2015年11日 - 2015年11日 - 2015年11日 - 2015年11日 - 2015年11日 - 2015年11日 - 2015年11日 - 2015年11日 - 2015年11日 - 2015年11日 - 2015年11日 - 2015年11日 - 2015年11日 - 2015年11日 - 2015年11日 - 2015年11日 - 2015年11日 - 2015年110月 - 2015年110月 - 2015年110月 - 2015年110月 - 2015年110月 - 2015年110月 - 2015881 - 2015881 - 20158881 - 2015881 - 2015881 - 2015881 - 2015881 - 2015881 - 2015881 - 20 | 11日本 (11日日)<br>ガス 水道<br>日田11日、 11日日日<br>11日日日<br>11日日日<br>11日日日<br>11日日日<br>11日日<br>11 |

画像パスには、賃貸名人に登録された画像が自動的にストックされるフォルダを指定しま す。お客様が普段(デジカメ等の)画像を保存しているフォルダを指定する必要はありま せん。

フォルダの場所は任意ですが、ここでは例として [ ローカルディスク ( C ) ] に [ Photo ] と いうフォルダを作成し、これを「画像パス」に指定します。

| 📼 ローカル ディ                 | スク (0:)           |           |                | - 🗆 🗵       |
|---------------------------|-------------------|-----------|----------------|-------------|
| ] ファイル(E)                 | 編集( <u>E</u> ) 表示 | ── お気に入り( | <u>A</u> ) ツーノ | »           |
| ↓ 中戻る ・                   | ⇒ - 🖻   Qt        | 検索 陥フォルダ  | 3              | )<br>}      |
| ] アドレス( <u>D</u> ) 📄      | ) C:¥             |           | •              | <i>⋧</i> 移動 |
|                           |                   |           |                |             |
| Documents<br>and Settings | Program Files     | temp      | WINNT          |             |
|                           |                   |           |                |             |
| パワー・キャンバ<br>賃貸名人          | 新しいフォルダ           |           |                |             |
|                           |                   |           |                |             |
|                           |                   |           |                |             |
|                           |                   |           |                |             |
|                           |                   |           |                |             |
| 1 個のオブジェク                 | トを選択              | 🖳 २४      | コンピュータ         |             |

まず、C ドライブの直下にフォルダを作成します。

フォルダ名を「Photo」と設定します。

| 😑 ローカル ディ                 | (スク (0:)          |           |                  | <u>-                                    </u> |
|---------------------------|-------------------|-----------|------------------|----------------------------------------------|
| ] ファイル(E)                 | 編集( <u>E</u> ) 表示 | ── お気に入り  | ( <u>A</u> ) ツーノ | »                                            |
| 钟戻る ▼                     | ⇒ - 🖻   Qt        | 食索 눱 フォルタ | : 🚳   Pe         | <b>1</b> 3 - <b>&gt;</b>                     |
| ] アドレス(D)                 | C:¥               |           | •                | ⊘移動                                          |
|                           |                   |           |                  |                                              |
| Documents<br>and Settings | Program Files     | temp      | WINNT            |                                              |
|                           |                   |           |                  |                                              |
| パワー・キャンバ<br>賃貸名人          | Photo             |           |                  |                                              |
|                           |                   |           |                  |                                              |
|                           |                   |           |                  |                                              |
|                           |                   |           |                  |                                              |
|                           |                   |           |                  |                                              |
| 1 個のオブジェク                 | トを選択              | 🖳 🔜       | コンピュータ           | 11.                                          |

次に、賃貸名人のマスターデータ登録画面にて、画像パスに作成した [Photo]フォルダを 登録します。パス欄に直接フルパスを入力するか、または [参照]ボタンから選択・登録 してください。

| マスターデータ登録画面 マスターデータ登録画面                     |                                                                                                    |                                                                                    |  |  |
|---------------------------------------------|----------------------------------------------------------------------------------------------------|------------------------------------------------------------------------------------|--|--|
| 更許當易<br>更許罪月日<br>平<br>所在地<br>商号又は名林<br>世界集名 | 国土交通大臣免許(1)第3804819号<br>04/12/19 (新聞紀区分戸)課程 [1非課程<br>112-0011<br>東京都文章区中石1-1-9<br>2 (社交会社学/二本動産<br>1228 (基本) | ○日日日日に<br>前機税率 5 0 %<br>線の日 末 ● 日<br>次回東新案内日 2 1 5月前<br>定借契約減了通知 6 1 5月前           |  |  |
|                                             | 石画現研                                                                                                    | MOX GR                                                                             |  |  |
| 事務所名<br>デ<br>住所<br>ビル名                      | 株式会社サンゴ本動産<br>112-0011<br>東京都文京区平石1-1-6<br>平石ダンゴビル 15910F                                                    |                                                                                    |  |  |
|                                             | 10-404-215 PAC 10-404-225                                                                                    | 2019日16日1日<br>1日<br>1日<br>1日<br>1日<br>1日<br>1日<br>1日<br>1日<br>1日<br>1日<br>1日<br>1日 |  |  |

以上で設定は完了です。画像の登録が正常にできるかご確認ください。

< 拡大表示 >

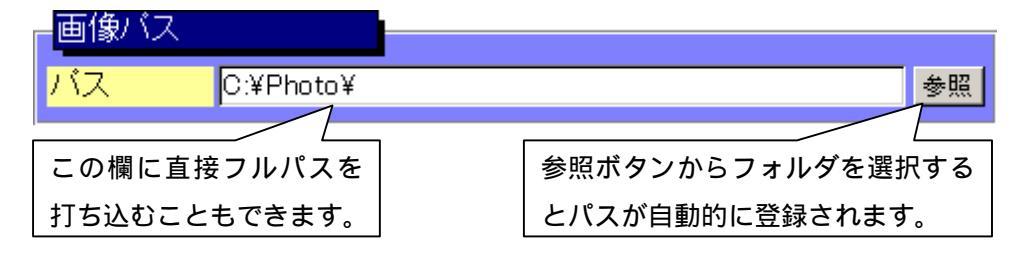

また、ネットワーク型で賃貸名人をご利用の場合は、クライアント(子機)からネットワーク経由で[Photo]フォルダを指定する必要があります。

| 😑 ローカル ディ                 | (スク (0:)      |          |                  |             |
|---------------------------|---------------|----------|------------------|-------------|
| ] ファイル(E)                 | 編集(E) 表示(     | ⊻) お気に入り | ( <u>A</u> ) ツーノ | »           |
| 仲戻る・                      | ⇒ - ⊡   @検    | 索 追フォルダ  | S 🖉 🖓            | r 🕆 »       |
| ] アドレス( <u>D</u> )        |               |          | •                | <b>∂</b> 移動 |
|                           |               |          |                  |             |
| Documents<br>and Settings | Program Files | temp     | WINNT            |             |
|                           |               |          |                  |             |
| パワー・キャンバ<br>  賃貸名人<br>    | Photo         |          |                  |             |
|                           |               |          |                  |             |
|                           |               |          |                  |             |
|                           |               |          |                  |             |
| <br>6 個のオブジェク             | ·▶ _ 0 /// ト  | - 📃 হন   | コンピュータ           |             |

まず、サーバ(親機)で作成した画像フォルダを共有してください。

サーバ(親機)は、前ページのように「C:¥Photo¥」を設定します。 クライアント(子機)からは「¥¥[サーバのコンピュータ名]¥photo¥」と設定します。

< 拡大表示 - (サーバ)マスターデータ登録画面 >

| 画像バス |           |    |
|------|-----------|----|
| バス   | C:¥Photo¥ | 参照 |

< 拡大表示 - (クライアント)マスターデータ登録画面>

| 画像バ | ス                |    |
|-----|------------------|----|
| バス  | ¥¥DELL-PC¥Photo¥ | 参照 |

クライアントではこのように設定します。

これで、サーバ機(ここでは DELL-PC)の [Photo]フォルダにクライアントから登録した画像もストックされるため、全てのパソコンで賃貸名人の画像情報を共有することができます。